## MANUAL PARA REALIZAR LAS ACTUALIZACIONES WEB

# (EXPEDIENTES ELECTRÓNICOS DE LA PNT)

PÁGINA DE APITUXPAN

#### 1.- Ingresar Usuario y Contraseña

| $\ \ \leftarrow \ \ \Rightarrow \ \ G$ | puertotuxpan.com.mx/wp-login.php?redirect_to=https%3A%2F%2Fwww.puertotuxpan.com.mx% | 2Fwp-admin%2F&reauth=1                                 | ॰ 🔍 ★ 😝 : |
|----------------------------------------|-------------------------------------------------------------------------------------|--------------------------------------------------------|-----------|
|                                        |                                                                                     |                                                        |           |
|                                        |                                                                                     | Nombre de usuario o dirección de correo<br>electrónico |           |
|                                        |                                                                                     | Transparencia                                          |           |
|                                        |                                                                                     | Contraseña                                             |           |
|                                        |                                                                                     | ••••••                                                 |           |
|                                        |                                                                                     | Recuérdame     Acceder                                 |           |
|                                        |                                                                                     | ¿Has olvidado tu contraseña?                           |           |
|                                        |                                                                                     | ← Volver a My blog                                     |           |
|                                        |                                                                                     |                                                        |           |

### 2.- Página principal

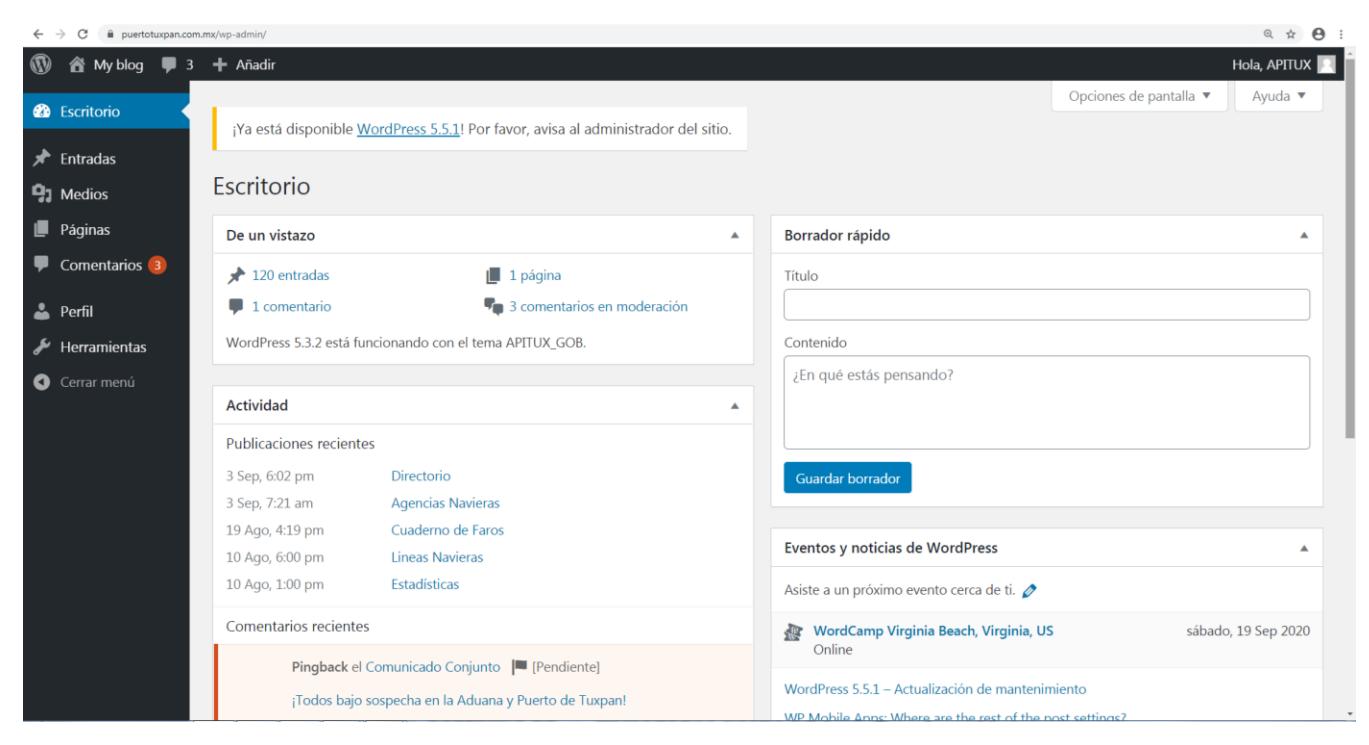

3.-Seleccionar la opción de MEDIOS para cargar los archivos

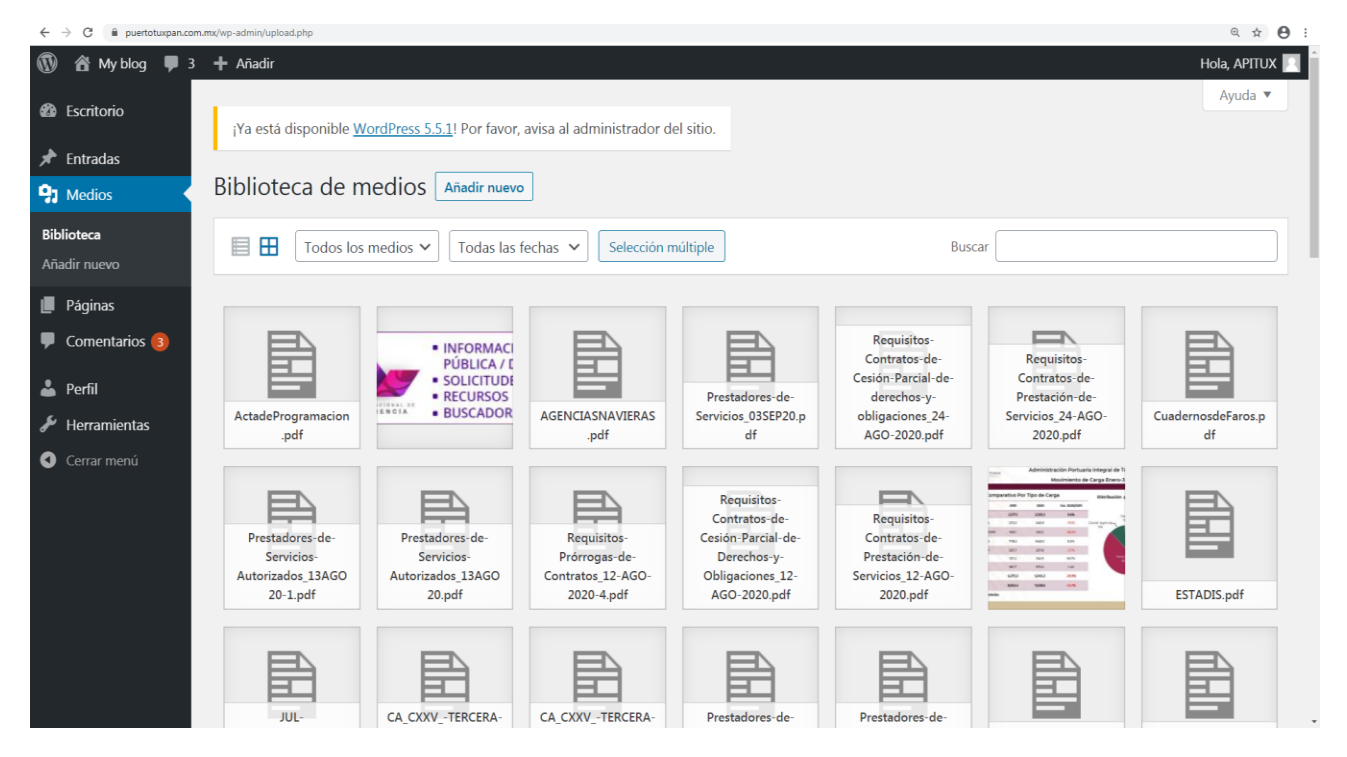

Seleccionar la opción de AÑADIR NUEVO

• Seleccionar la opción de SELECCIONAR ARCHIVOS.

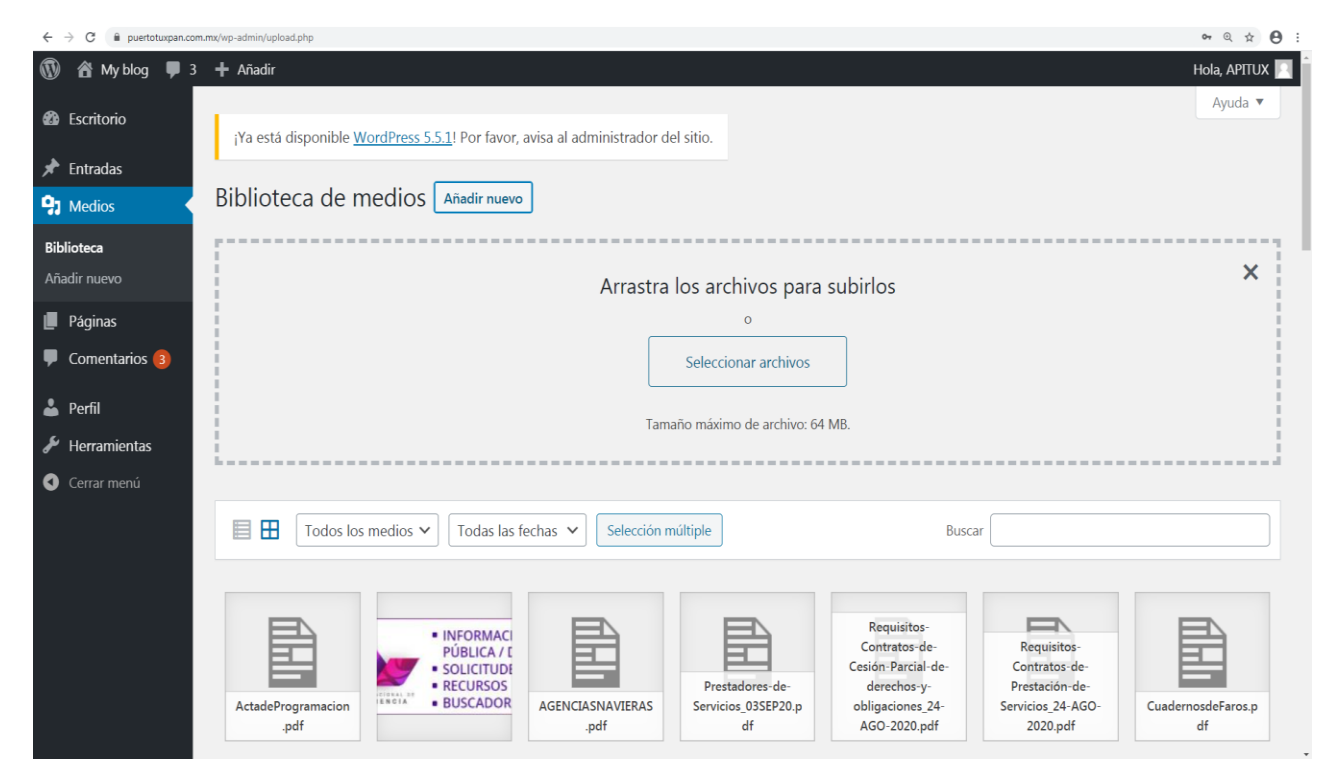

 Seleccionar el archivo a subir (el archivo deberá estar comprimido .ZIP)

| <ul> <li>My blog</li> <li>3 + Añair</li> <li>Fscritorio</li> <li>Faradas</li> <li>Medios</li> <li>Biblioteca</li> <li>Añadir nuevo</li> <li>Páginas</li> <li>Comentarios (3)</li> <li>Perfil</li> <li>Herramientas</li> <li>Sourceta</li> <li>Antui</li> </ul>                                                                                                    | H Q T       |
|----------------------------------------------------------------------------------------------------|-------------|
| <ul> <li>Escritorio</li> <li>Entradas</li> <li>Medios</li> <li>Bibi<br/>Ministera</li> <li>Páginas</li> <li>Perfil</li> <li>Herramientas</li> <li>Seriel de la filo de la filo de la</li></ul> | ola, APITU) |
| Entradas  Medios  Medios  Medi               | Ayuda 🔻     |
| Medios     Bio     Organizar     Name cargets       lioteca     Image: Particle Street Street S                                                                                          |             |
| ioteca     Member     Fechedemosfica Type     Tenuñe       ioteca     Descargit     25,000,A     1000/2000 047 Capató exclusos       dír nuevo     Stere reciertes     41,3     1000/2000 047 Capató de activos       Páginas     Belstecas     41,3,21     1000/2000 047 Capató de activos       Belstecas     41,3,21     1000/2000 047 Capató de activos       Páginas     Belstecas     41,3,21     1000/2000 047 Capató de activos       Belstecas     41,3,21     1000/2000 047 Capató de activos       Porcentes     41,7,202     1000/2000 047 Capató de activos       Belstecas     41,7,202     1000/2000 047 Capató de activos       Porcentes     41,7,202     1000/2000 047 Capató de activos       Descoretes     41,7,202     1000/2000 047 Capató de activos       Vises     41,7,202     1000/2000 047 Capató de activos       Vises     41,7,202     1000/2000 047 Capató de activos       Vises     41,7,202     1000/2000 047 Capató de activos       Biotecas     41,202     1000/2000 047 Capató de activos       Perfil     Vises     41,202     1000/2000 047 Capató de activos       Herramientas     Ster reciertes     31.80       Piñ fed     Vises     41,202 <td></td>                                                                                                    |             |
| Páginas                                                                                                    | ×           |
| omentarios 3         Imagenes         Imagenes                                                                                                    |             |
| omentarios 3         Musica         47,000 (200 01/2)         Capital de archivos           erfil         Vides         47,0000 (200 01/2)         Capital de archivos           erfil         47,0000 (200 01/2)         100/02/00 01/2)         Capital de archivos           erfil         47,0000 (200 01/2)         100/02/00 01/2)         Capital de archivos           erfil         47,0000 (200 01/2)         100/02/00 01/2)         Capital de archivos           erfil         40/02/00 11/2)         Archivo WinRAR         31 KB           erramientas         40/02/00 11/2)         Archivo WinRAR         31 KB                                                                                                    |             |
| erfil  Erficie Editoria A 14/09/20071121 a. Archee WeeAR 31 KB Active Armuzation Active Armuzation Active Active A               |             |
| lerramientas                                                                                                    |             |
|                                                                                                    |             |
| Actives percentiatedes                                                                                                    |             |

• El archivo se cargara en automático al seleccionar la opción de **ABRIR**.

| ← → C iii puertotuxpan.com | .mx/wp-admin/upload.php |                            |                                                                |                          |                                                                                               |                                                                                                    | @ ☆ 🖰 :                                                                         |
|----------------------------|-------------------------|----------------------------|----------------------------------------------------------------|--------------------------|-----------------------------------------------------------------------------------------------|----------------------------------------------------------------------------------------------------|---------------------------------------------------------------------------------|
| 🔞 🏠 My blog 🛡 3            | + Añadir                |                            |                                                                |                          |                                                                                               |                                                                                                    | Hola, APITUX 📃                                                                  |
| 🚳 Escritorio               | Biblioteca de m         | edios Añadir nuev          | o                                                              |                          |                                                                                               |                                                                                                    |                                                                                 |
| 🖈 Entradas                 |                         |                            |                                                                |                          |                                                                                               |                                                                                                    |                                                                                 |
| 9 Medios                   |                         |                            | Arrastra                                                       | los archivos para        | subirlos                                                                                      |                                                                                                    | ×                                                                               |
| Biblioteca                 |                         |                            |                                                                | 0                        |                                                                                               |                                                                                                    |                                                                                 |
| Añadir nuevo               |                         |                            |                                                                | Seleccionar archivos     |                                                                                               |                                                                                                    |                                                                                 |
| 📕 Páginas                  |                         |                            |                                                                |                          |                                                                                               |                                                                                                    |                                                                                 |
| Comentarios 3              |                         |                            | Tama                                                           | ño máximo de archivo: 64 | 4 MB.                                                                                         |                                                                                                    |                                                                                 |
| 👗 Perfil                   |                         |                            |                                                                |                          |                                                                                               |                                                                                                    |                                                                                 |
| 差 Herramientas             | Todos los               | medios 🗸 🛛 Todas las       | fechas 🗸 Selección m                                           | últiple                  | Busca                                                                                         | ar                                                                                                    |                                                                                 |
| Cerrar menú                |                         |                            |                                                                |                          |                                                                                               |                                                                                                    |                                                                                 |
|                            | 25,XXXX,Azip            | ActadeProgramacion<br>.pdf | INFORMACI<br>PÚBLICA / C<br>SOLICITUDE<br>RECURSOS<br>BUSCADOR | AGENCIASNAVIERAS<br>.pdf | Prestadores-de-<br>Servicios_035EP20.p<br>df<br>Requisitos-<br>Contratos-de-<br>Contratos-de- | Requisitos-<br>Contratos-de-<br>Cesión-Parcial-de-<br>derechos-y-<br>obligaciones_24-<br>AGO-2020.pdf | Requisitos-<br>Contratos de-<br>Prestación-de-<br>Servicios 24-AGO<br>2020. pdf |

#### 4.-Por consiguiente ingresar al siguiente **LINK**:

https://www.puertotuxpan.com.mx/transparencia/sipot/

- Se mostrara la página principal de los expedientes electrónicos.
- Seleccionar la opción de EDITAR ENTRADA.

| ← → ♂ @ puertotuxpan.com.mx/transparencia/sipot/?pre | view_id=1328/preview_nonce=70ee3e4 | 1d6&preview=true |                 |           |         |                                                       |                                               |         | Q 🕁 \varTheta :  |
|------------------------------------------------------|------------------------------------|------------------|-----------------|-----------|---------|-------------------------------------------------------|-----------------------------------------------|---------|------------------|
| 🔞 Myblog 🏴 3 🕂 Añadir 🖉 Editar la en                 | trada                              |                  |                 |           |         |                                                       |                                               |         | Hola, APITUX 📃 🍳 |
| MEXICO                                               |                                    |                  |                 |           |         |                                                       | indimited out                                 |         |                  |
| API TUXPAN                                           | ¿Quienes somos?                    | El puerto        | Infraestructura | Servicios | Tarifas | Estadísticas                                          | Transparencia                                 | Contact | D                |
|                                                      | S                                  | IPOT             |                 |           |         | Au                                                    | itor: APITUX                                  |         |                  |
| Increase decide                                      | die en el siguiente en             | 2001             |                 |           |         | Fecha                                                 | de publicación                                |         |                  |
| Ingrese dando d                                      | clic en el siguiente <u>eni</u>    | ace              |                 |           |         | 14 de s                                               | eptiembre de 2020                             |         |                  |
| EXP                                                  | EDIENTES                           | ELE              | CTRÓNI          | COS       |         |                                                       |                                               |         |                  |
| Tabla de aplic<br>Información Pú                     | abilidad de la Ley<br>iblica.      | General de       | e Transparencia | y Acceso  | a la    | Transpar                                              | encia                                         |         |                  |
| ARTICULO 70<br>ARTICULO 71<br>ARTICULO 80            |                                    |                  |                 |           |         | Normatividad e<br>Acceso a la Info<br>Obligaciones de | n Transparencia<br>rmación<br>e Transparencia |         |                  |
| Tabla da Aplia                                       | abilidad da la lav                 | Fodoral de       | Transparancia   |           | a la    | Indicadores de<br>Presupuestarios                     | Programas                                     |         |                  |
| Información Pú                                       | iblica.                            | rederar de       | riansparencia   | y Acceso  | ala     | Recomendacion                                         | nes                                           |         |                  |
|                                                      |                                    |                  |                 |           |         | Estudios Financ<br>Públicos                           | iados con Recurs                              | OS      |                  |
| ARTICULO 68                                          |                                    |                  |                 |           |         | Planes, Progran                                       | nas e Informes                                |         |                  |
| ARTICULO 69                                          |                                    |                  |                 |           |         | Información Co                                        | ntable                                        |         |                  |
|                                                      |                                    |                  |                 |           |         | Estados Presup                                        | uestales                                      |         |                  |
|                                                      |                                    |                  |                 |           |         | Transparencia P                                       | Proactiva o Focaliz                           | ada     |                  |
|                                                      |                                    |                  |                 |           |         | Participación Ci                                      | udadana                                       |         |                  |

• Se mostrará de la siguiente manera

| ← → C ■ puertotus                                             | pan.com.mx/wp-admin/post.plp?post=1328action=edit                                                                           | <b>@ ☆ ⊖</b> :                                                                             |
|---------------------------------------------------------------|----------------------------------------------------------------------------------------------------|--------------------------------------------------------------------------------------------|
| 🚯 🖀 My blog 🛡 🗄                                               | 🗧 🕂 Añadir 🛛 Ver la entrada                                                                                                 | Hola, APITUX 📃                                                                             |
| Escritorio                                                    | ⊕     □     ⊂     ①     Ξ     Cambiar a borrador                                                                            | Vista previa Actualizar                                                                    |
| ★ Entradas                                                    | Hay un guardado automático de esta entrada que es más reciente que la versión de abajo. <u>Ver el guardado automático</u> X | Documento Bloque X                                                                         |
| lodas las entradas<br>Añadir nueva<br>Categorías<br>Etiquetas | SIPOT                                                                                                    | Estado y visibilidad<br>Visibilidad <u>Público</u><br>Publicar septiembre 14, 2020 8:30 am |
| <ul><li>Medios</li><li>Páginas</li></ul>                      | Ingrese dando clic en el siguiente <u>enlace</u>                                                                            | Fijalo a la parte superior del blog                                                        |
| <ul> <li>Comentarios (3)</li> <li>Perfil</li> </ul>           | EXPEDIENTES ELECTRÓNICOS                                                                                                    | Mover a la papelera                                                                        |
| 🖌 Herramientas                                                | Tabla de aplicabilidad de la Ley General de Transparencia y Acceso a la<br>Información Dública                              | 🖸 20 revisiones                                                                            |
| Cerrar menú                                                   | лион пастон гирлса.                                                                                                    | Enlace permanente                                                                          |
|                                                               | <div></div>                                                                                                    | Categorías 🗸                                                                               |
|                                                               | <center><h3><b></b></h3></center>                                                                                           | Etiquetas 🗸                                                                                |
|                                                               | (br>                                                                                                    | Imagen destacada 🗸 🗸                                                                       |
|                                                               | <div id="tree2"></div>                                                                                                    | Extracto 🗸                                                                                 |
|                                                               | <script type="text/javascript"></script>                                                                                    |                                                                                            |

5.- Seleccionar el archivo en el apartado de los medios y realizar la copia del enlace.

| ← .             | C B puertotuxpan.com.mx/wp-admin/upload.php?item=1771 |                                                                                                    |                                           | Q 1      | ά <b>Θ</b> | 1 |
|-----------------|-------------------------------------------------------|----------------------------------------------------------------------------------------------------|-------------------------------------------|----------|------------|---|
| D               | 🖄 My blog 🔎 3 🕂 Añadir                                |                                                                                                    |                                           | Hola,    | APITUX     | 2 |
| đ               | Detalles del adjunto                                  |                                                                                                    | <                                         | >        | ×          |   |
| r<br>Ang<br>Bib | A.W.O                                                 | Nombre del archivo: 4T_XIII.zi<br>Tipo de archivo: application/z<br>Subido el: 14 septiembre 2020<br>Tamaño del archivo: 29 KB | p<br>ip<br>)                              |          |            |   |
| Añ              |                                                       | Titulo                                                                                                    | 4T_XIII                                   |          |            |   |
|                 |                                                       | Leyenda                                                                                                    |                                           |          |            |   |
| ۲<br>بر         |                                                       | Descripción                                                                                                    |                                           |          |            |   |
| 0               |                                                       | Subido por                                                                                                    | APITUX                                    |          |            |   |
|                 |                                                       | Copiar el enlace                                                                                                    | https://www.puertotuxpan.com.mx/          | wp-conte | ent/       |   |
|                 |                                                       | Ver la página del adjunto   Edi                                                                                                | tar más detalles   Borrar permanentemente |          |            |   |
|                 |                                                       |                                                                                                    |                                           |          |            |   |
|                 |                                                       |                                                                                                    |                                           |          |            |   |

 El enlace se deberá de copiar en el formato correspondiente (sustituir la parte donde dice "INGRESAR URL" por la liga del enlace <u>https://www.puertotuxpan.com.mx/wp-</u> <u>content/uploads/2020/09/4T\_I.zip</u>)

| ← → C                                                                                                    | pan.com.mx/wp-admin/post.php?post= | 328action=edit                                                                                                    | ् 🖈 🖰 :                                                                                            |
|----------------------------------------------------------------------------------------------------|------------------------------------|----------------------------------------------------------------------------------------------------|----------------------------------------------------------------------------------------------------|
| 🔞 😤 My blog 📮 3                                                                                                    | 🕂 🕂 Añadir 🛛 Ver la entrada        |                                                                                                    | Hola, APITUX 🧾                                                                                     |
| 🍘 Escritorio                                                                                                    | ≝ () ⇔ ⊄ ⊕                         |                                                                                                    | Cambiar a borrador Vista previa Actualizar                                                         |
| 📌 Entradas 🧹                                                                                                    | Hay un guardado automático d       | esta entrada que es más reciente que la versión de abajo. <u>Ver el guardado automático</u>                                                                                                    | × Documento Bloque ×                                                                               |
| Todas las entradas<br>Añadir nueva<br>Categorías<br>Etiquetas<br>♥ Medios<br>■ Páginas<br>♥ Comentarios ③<br>▲ Perfil<br>✓ Herramientas<br>♥ Cerrar menú |                                    | Tabla de aplicabilidad de la Ley General de Transparencia y Acceso a la         Immeritive Vista previa         (1 INICIO DE FORMATOS 70 2019 //>         Var         branch2.5-oaktree.additem("2019", branch2.4)         oaktree.additem("1", branch2.5, "http://www.puertotuopan.com.ms/wg-         content/webas/2020/09/4T L.zip")         oaktree.additem("II.1", branch2.5, "INGRESAR URL")         oaktree.additem("II.2", branch2.5, "INGRESAR URL")         oaktree.additem("II.2", branch2.5, "INGRESAR URL")         cattree.additem("II.2", branch2.5, "INGRESAR URL")         cattree.additem("II.2", branch2.5, "INGRESAR URL")         cattree.additem("II.2", branch2.5, "INGRESAR URL")         cattree.additem("II.2", branch2.5, "INGRESAR URL")         cattree.additem("II.2", branch2.5, "INGRESAR URL")         cattree.additem("II.2", branch2.5, "INGRESAR URL")         cattree.additem("II.2", branch2.5, "INGRESAR URL")         cattree.additem("II.2", branch2.5, "INGRESAR URL")         cattree.additem("II.2", branch2.5, "INGRESAR URL")         cattree.additem("II.2", branch2.5, "INGRESAR URL")         cattree.additem("II.2", branch2.5, "INGRESAR URL")         cattree.additem("II.2", branch2.5, "INGRESAR URL")         cattree.additem("II.2", branch2.5, "INGRESAR URL") | нть. HTML personalizado<br>Añade código personalizado HTML<br>y previsualizalo mientras lo editas. |
| 🛎 4T_XIII.Zip                                                                                                    | ^                                  |                                                                                                    | Mostrar todo X                                                                                     |

 Seleccionar la opción de VISTA PREVIA para ver si esta correctamente cargado el archivo, una vez que verifiquemos el archivo seleccionaremos la opción de ACTUALIZAR.

| 🗧 $ ightarrow$ C   🔒 puertotuxpan.com.mx/wp-admin/post.php?post=132&action=edit                                                                                                    | ् 🖈 🖯                                              | 1 |
|----------------------------------------------------------------------------------------------------|----------------------------------------------------|---|
| 🔞 🖄 My blog 🌹 3 🕂 Añadir 🛛 Ver la entrada                                                                                                    | Hola, APITUX                                       |   |
| 🕸 Escritorio 😟 🈏 🖒 🗇 🚍 Cambiar a borrador Vista previa 🔍                                                                                                    | alizar 🗘 🗄                                         |   |
| PE Intradas       Hay un guardado automático de esta entrada que es más reciente que la versión de abajo. Ver el guardado automático       x       Documento       Blog         Todas las entradas         Documento       Blog                                                                                                    | ue >                                               | ¢ |
| Adadir nueva   Categorias   Elquetas   P Addir nueva   Cornentarios ()   Perfil   P Herramientas   Certar menú   Tabla de Aplicabilidad de la Ley General de Transparencia y Acceso a la      Image Vista previa   Image Vista previa   < | izado<br>Jersonalizado HTML<br>mientras lo editas. |   |
| · (μπμα)                                                                                                    | Mostrar todo                                       | × |

• El archivo quedara cargado en el sistema. Seleccionaremos el formato y en automatico se descargara el archivo comprimido como se muestra en la pantalla.

| ← → C                                            | v_nonce=70ee3e41d6&preview=true |                 |           |         |                                                        |                                            |           | ् 🖈 🖯 :          |
|--------------------------------------------------|---------------------------------|-----------------|-----------|---------|--------------------------------------------------------|--------------------------------------------|-----------|------------------|
| My blog ♥ 3                                      |                                 |                 |           |         |                                                        | Hannies Our                                |           | Hola, APITUX 📃 🔍 |
| API TUXPAN ¿Quiene                               | s somos? El puerto              | Infraestructura | Servicios | Tarifas | Estadísticas                                           | Transparencia                              | Contacto  |                  |
| EXPEDIE                                          |                                 | CTRÓNI          | cos       |         |                                                        |                                            |           |                  |
| Tabla de aplicabilidad d<br>Información Pública. | e la Ley General de             | e Transparencia | y Acceso  | a la    | Transpare<br>—                                         | encia                                      |           |                  |
| ARTICULO 70<br>EORMATOS<br>2019                  |                                 |                 |           |         | Normatividad er<br>Acceso a la Infor                   | n Transparencia<br>rmación                 |           |                  |
| <u>і</u><br><u>Ш_1</u><br>Ш_2                    |                                 |                 |           |         | Obligaciones de<br>Indicadores de P<br>Presupuestarios | <u>e Transparencia</u><br>Programas<br>S   |           |                  |
|                                                  |                                 |                 |           |         | Recomendacior<br>Estudios Financ<br>Públicos           | <u>ies</u><br>iados con Recurse            | <u>os</u> |                  |
|                                                  |                                 |                 |           |         | <u>Planes, Program</u><br>Información Cor              | nas e Informes<br>ntable                   |           |                  |
|                                                  |                                 |                 |           |         | <u>Transparencia P</u><br>Participación Ci             | uestales<br>Proactiva o Focaliz<br>udadana | ada       |                  |
|                                                  |                                 |                 |           |         | <u>Transparencia</u><br>Indice de Exped                | <u>lientes</u>                             |           |                  |
| ■ 4T_1 (1)zip                                    |                                 |                 |           |         |                                                        |                                            |           | Mostrar todo     |